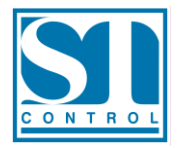

## วิธีติดตั้งตัว Update VSFTV6\_update\_V60260.exe

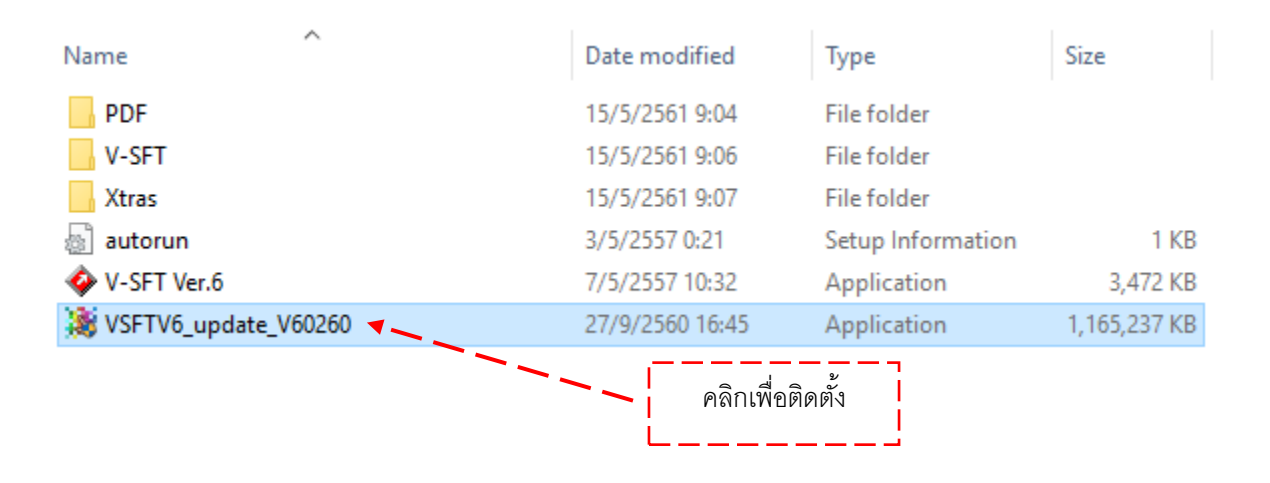

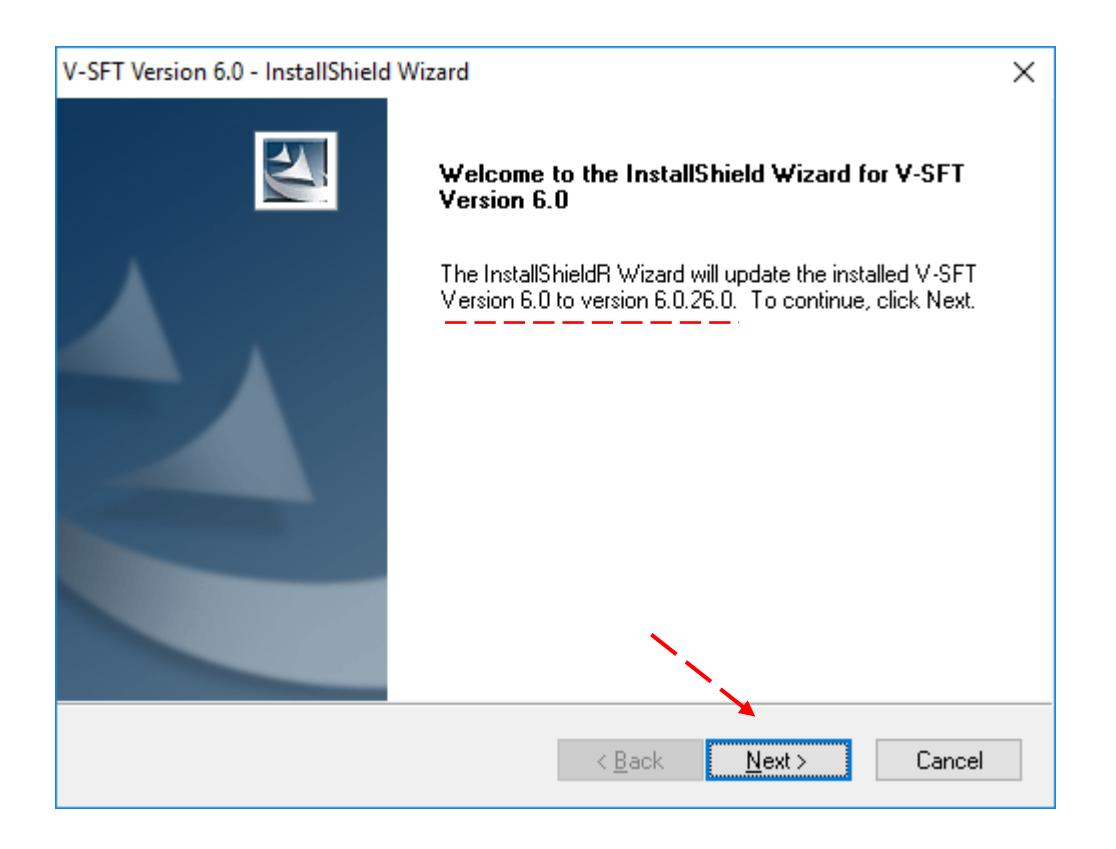

1. คลิก Next > เพื่อติดตั้งตัวอัพเดท V. 6.0.26.0

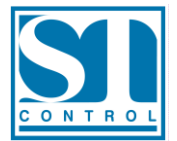

## **S.T. Control Co., Ltd.** 84/1 Soi Ramkhamhaeng 9 (Thararom) Plubpla, Wangthonglang, Bangkok 10310 Thailand Tel: +66 2105 5999 Fax: +66 2105 5995 www.stcontrol.com

| V-SFT Version 6.0 - InstallShield Wizard                                                                                                    |                         | ×                    |
|----------------------------------------------------------------------------------------------------|-------------------------|----------------------|
| Select Features<br>Select the features setup will install.                                                                                                    |                         |                      |
| Select the features you want to install, and dese<br>V-SFTV6<br>Chinese(Simplified)<br>Chinese(Traditional)<br>Korean<br>0.00 MB of space required on the C drive<br>27174.13 MB of space available on the C drive<br>InstallShield | lect the features you   | ı want to uninstall. |
|                                                                                                    | < <u>B</u> ack <u>I</u> | Next > Cancel        |

## 2. คลิก Next > ดำเนินการต่อ

| V-SFT Version 6.0 - InstallShield Wizard                                     | ×      |
|------------------------------------------------------------------------------|--------|
| Setup Status                                                                 | X      |
| The InstallShieldR Wizard is updating V-SFT Version 6.0 to version 6.0.26.0. |        |
| Installing                                                                   |        |
| C:\MONITOUCH\V-SFT V6\AGLink40.DLL                                           |        |
|                                                                              |        |
|                                                                              |        |
|                                                                              |        |
|                                                                              |        |
|                                                                              | Cancel |

3. โปรแกรมกำลังติดตั้งตัวอัพเดทเพิ่มไปในตัวโปรแกรมหลัก C:\MONITOUCH

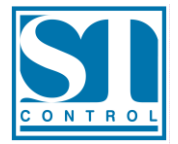

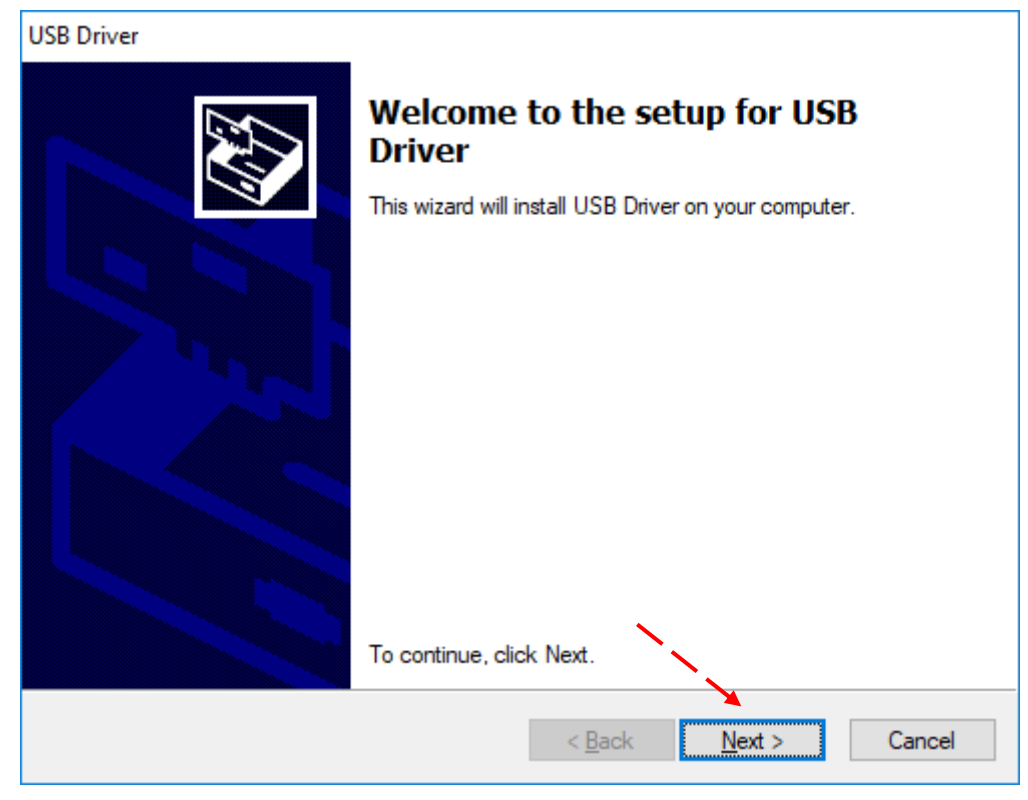

4. คลิก Next > เพื่อติดตั้ง USB Driver

| USB Driver |                                                                    |                                                         |  |  |
|------------|--------------------------------------------------------------------|---------------------------------------------------------|--|--|
|            | Install Complete                                                   |                                                         |  |  |
|            | The drivers were successfully installed on this computer.          |                                                         |  |  |
|            | You can now connect your devi<br>came with instructions, please re | ice to this computer. If your device<br>ead them first. |  |  |
|            | Driver Name                                                        | Status                                                  |  |  |
|            | ✓ Hakko Electronics Co.,                                           | Ready to use                                            |  |  |
|            | < <u>B</u> ack                                                     | Finish Cancel                                           |  |  |

5. คลิก Finish สถานะ USB Driver พร้อมใช้งาน

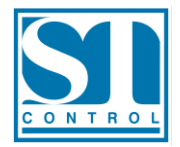

| Hakko Electronics Co., Lt | d.           | >             | < |
|---------------------------|--------------|---------------|---|
| The latest version of Lad | derComOp can | be installed. |   |
| Execute?                  |              | -             |   |
|                           | <u>Y</u> es  | <u>N</u> o    |   |

6. คลิก Yes เพื่อติดตั้ง LadderComOp เวอร์ชั่นล่าสุด

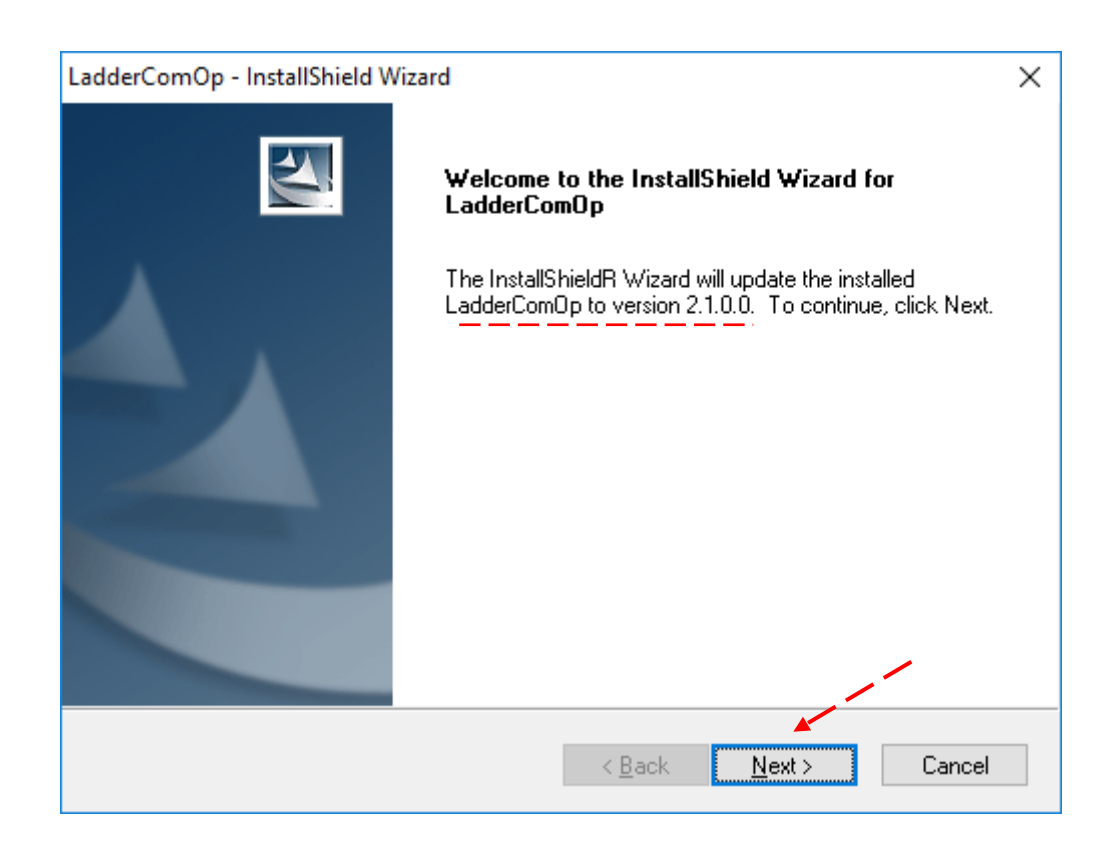

7. คลิก Next > เพื่อติดตั้ง LadderComOp

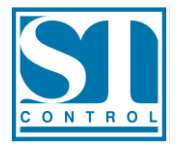

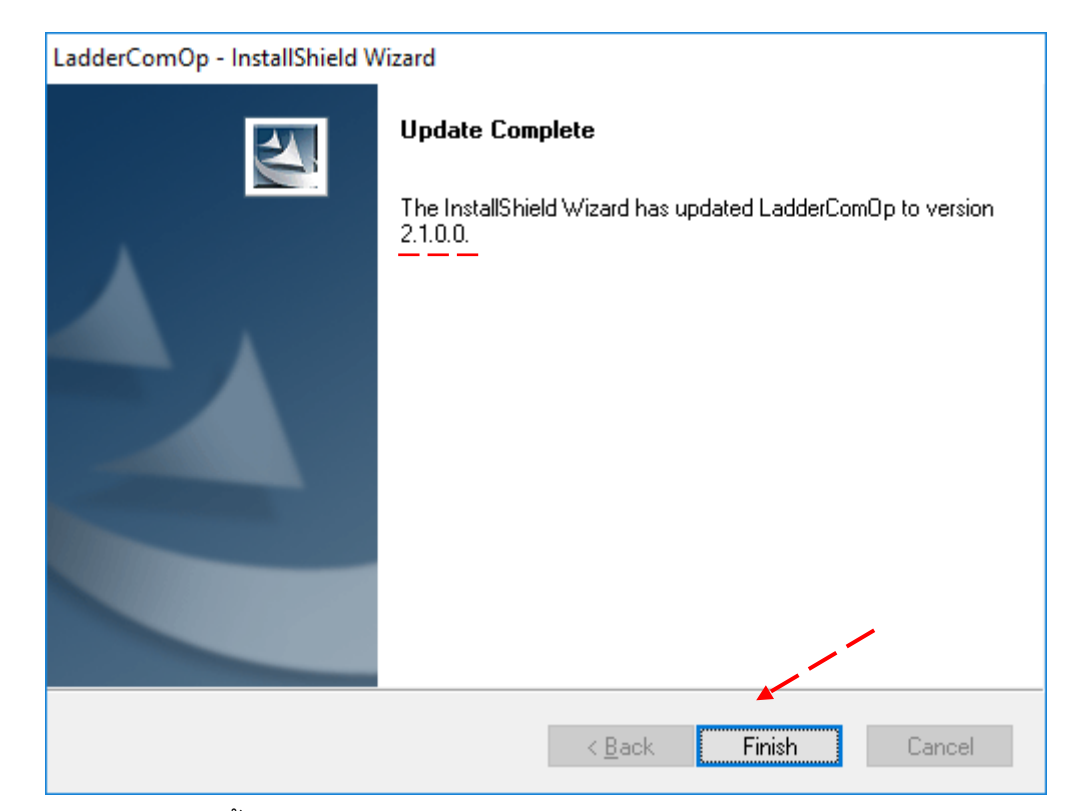

8. คลิก Finish ได้ติดตั้ง LadderComOp เวอร์ชั่น 2.1.0.0 เรียบร้อยแล้ว

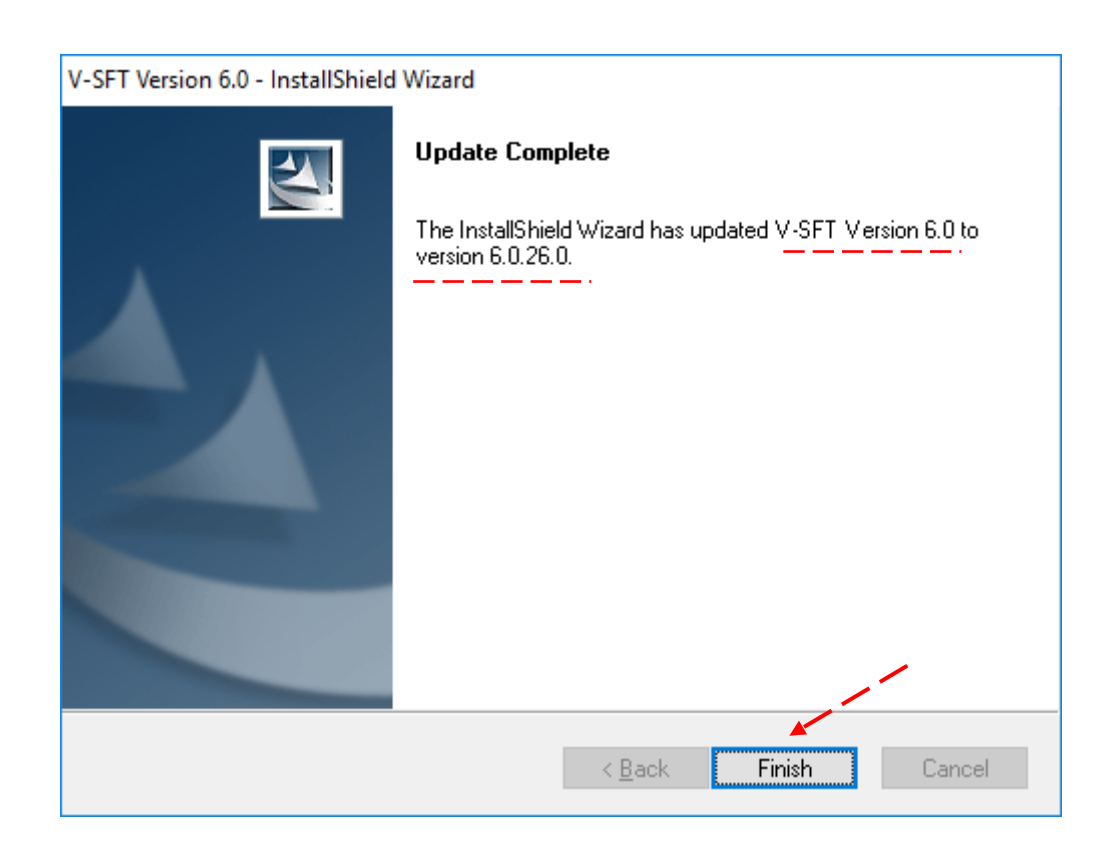

9. คลิก Finish ได้ติดตั้ง V-SFT version 6.0 เป็น version 6.0.26.0 เรียบร้อยแล้ว

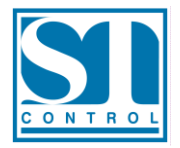

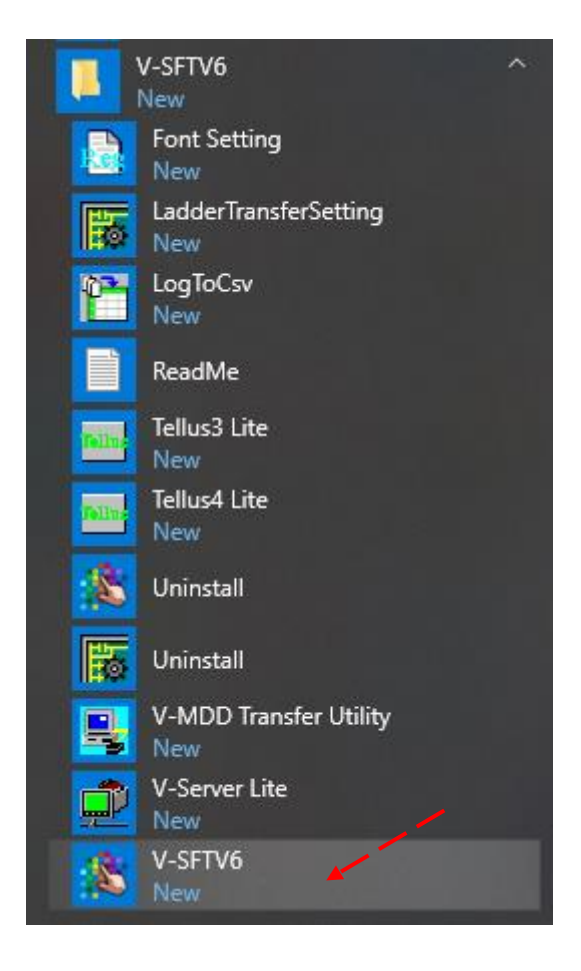

10. ตัวโปรแกรม V-SFTV6 จะปรากฏใน Star Menu ของ Windows 10